# LAB ROCKS DOCUMENTATION

ZONGE LABRED Data Processing Laboratory Rock Measurement and Processing Procedures version 7.0x

> Mykle Raymond Bill Clapper Scott Prechtel August, 1993

Zonge Engineering & Research Organization, Inc. 3322 East Fort Lowell Road, Tucson, AZ 85716 USA Tel:(520) 327-5501 Fax:(520) 325-1588 Email:zonge@zonge.com

# TABLE OF CONTENTS

| LABRED page                                                                                                    |
|----------------------------------------------------------------------------------------------------|
| LAB ROCKS Measurement and Processing Procedures.5Overview5Input Files5Output Files5Rock Lab Procedures5Rock Preparation.6Equipment Setup.6GDP Setup7Rock Sample Measurements.10Time Domain Measurements.10Rock Calibrates.11GDP Data Dump.11Data Processing11 |
| LAB ROCKS Measurement System                                                                                                    |
| LAB ROCKS Data Processing Flow                                                                                                    |
| LABRED Usage14Mode Display14Error Messages14Output Selections14Sample Run15                                                                                                    |
| Appendix A MODE VARIABLES.17MODE PROMPTS, Manual entry.17MODE Change Priorities18Local MODE Files18Global MODE Files18Data File MODE Statements18LABRED mode list19                                                                                           |
| Appendix B SAMPLE FILES22.LOG-fileProgram run summary22.S-fileCR / RPIP Averaged Data File23.LL-fileData listing file25.Xnn-fileGraphics plot26                                                                                                    |
| Appendix C FILE DOCUMENTATION                                                                                                    |

## LAB ROCKS Measurement and Processing Procedures

#### **OVERVIEW**

Data collected during measurements of rock samples in the laboratory are averaged by the CRAVG or RPAVG program, and LABRED provides data listings and plots of Real vs Imaginary and Magnitude and Phase vs Frequency.

## **INPUT FILES**

Data files read by LABRED include an averaged data file (.S-file) and optionally a mode file (.MDE-file).

The data file is provided from 1) the CRAVG CR data averaging program, 2) the RPAVG RPIP data averaging program, or 3) the GDPHM decoupling program. The data file includes the averaged data curve for a set of frequencies, and the GDPHM program can include coupling parameters. GDPHM is not normally used for laboratory measurements.

An optional mode file includes entries that modify mode values defined by Zonge DATPRO programs. A mode name is specified for several program variables that a user may wish to modify. Each line in a mode file includes the program name, mode name, and value. When running LABRED, help text and mode descriptions are also available at the MODE prompt. This manual also includes a description for each variable that may be modified in LABRED, and includes an appendix that describes modes in more detail.

#### **OUTPUT FILES**

The LABRED listing file (.LL-file) provides a page of data on each rock measurement, including raw data and a variety of parameters.

The data are available in pairs of plots, one of Real vs. Imaginary components and the other of Magnitude and Phase vs. Frequency.

## **ROCK LAB PROCEDURES**

Materials Required:

- 1 GDP Geophysical Receiver
- 1 LDT-10 Laboratory Transmitter
- 1 2 channel oscilloscope
- 1 Decade resistance box
- 2 12 volt batteries
- 2 Electrodes, filled with copper sulfate, with felt pads
- 1 Plastic container with lid, for electrodes and sample
- 1 Very large rubber band
- 1 Fluke Voltmeter
- 1 Computer with data processing software

## **ROCK PREPARATION**

Prepare a log for the rock samples to be measured. Each sample will need a separate numeric identifier, called a Z-number. It may be different from the Client's alphanumeric sample label, called a C-label. One original sample may be used to make several measurement samples, and the GDP-16 provides for numeric entries, not letters. Provide space or the shunt resistor and sample measurements for length and area. Column headings in the log should include:

<u>Z-number</u> <u>C-label</u> Length, cm Area,  $cm^2$  Shunt, K $\Omega$  Date\_measured

Cut two flat parallel surfaces on each rock sample. If the sample shows bedding or foliation, then two surfaces should be cut parallel to the foliation, and two surfaces cut perpendicular to the foliation. Wash each sample in running water to remove all traces of dust from the cutting operation.

Each sample must soak in distilled, de-ionized water for at least 72 hours before testing. Use disposable plastic cups with lids. Label each rock with the Z-number. Do not label the rock on the fresh cut surfaces. Label the lid of each cup with the Z-number, job number (if any), and C-label. Fill the cup with enough distilled, de-ionized water to completely cover the sample.

Some rocks will not withstand soaking and will crumble or dissolve in water. These samples must be put under vacuum and soaked immediately prior to testing.

#### EQUIPMENT SETUP

The LABROCKS MEASUREMENT SYSTEM diagram shows the wire configuration for the measurement system. The oscilloscope plugs into each channel that is being used, and is powered by one of the 12v batteries.

Set up the Lab Transmitter. The XMT-16 Transmitter Controller could be used to control the LDT-10, but the GDP provides more precise and accurate control. A special controller cable runs from the GDP Transmitter port to the INPUT port on the LDT-10. A battery cable runs from a 12v battery to the EXT.POWER port on the LDT-10.

Set the RANGE,mA to .01-.1 for most measurements. For some applications it may be necessary to increase or decrease the setting. The OFFSET is set to 5 in the window and 0 on the dial. The FINE adjust is normally set to 0 in the window and 1 on the dial. This results in a standard current of one microAmp. Some applications may require a higher or lower setting (1 in the window and 0 on the dial for 10 microAmps in the case of extremely low resistance samples). Set the TIME-FREQ switch to FREQ, and the ON-OFF-EXT switch to EXT. Refer to the LDT-10 manual for details as to the exact meaning of these settings.

Electrodes should be filled with a saturated solution of copper sulfate (CuSO4). The electrodes must soak long enough to become saturated with solution (the porous faces of the electrodes are leaking). After they have soaked long enough (about 15 minutes), cover the porous surfaces with round felt pads that are saturated with copper sulfate solution. Force the electrode surfaces together with a large rubber band, to minimize evaporation and hold rock samples in place during measurement.

The oscilloscope should be ON, and TRIGGER SOURCE set to EXT. Center both channels on GROUND, then switch to DC. VOLT/DIV should be set to 5, although in some samples it may be easier to read on 2 or 1. The SEC/DIV switch is usually set to 20m, but may be adjusted to whatever sweep rate is comfortable for the frequency being used. Check that all variable adjustments are turned off. This is at the end of the turn and has a distinct click or detent.

#### **GDP SETUP**

The GDP provides a laboratory measurement system as part of the CR (Spectral IP) program. The RPIP or TDIP program could be used, but CR is a more appropriate program. We have found in the field that Time Domain and Frequency Domain results are equivalent. The LABROX section of the CR program provides for input of sample length and area, and calculates Resistivity values as specified in the .S-file documentation (Appendix C). The system setup is equivalent to a Schlumberger array, with N=0.

Re-calibrate the GDP in CR mode, without the notch filters engaged, before acquiring LABROX data.

The channel 2 measurement is used for reference. The resistance box adjusts the reference channel load to be the same as the sample. The difference between the channel 1 and channel 2 measurements is the response from the sample.

Go to LABROX MENU 1 on the GDP. Select 5) CR and HACSAMT. The Survey type is LABROX, and Array type is CORE SAMPLE. Shunt is the value of the current measuring resistor in the decade resistance box (see the diagram at the end of this chapter), that is adjusted to be close to the resistance of the rock sample being measured. This can also be entered in LABROX MENU 4 under F5) L/A.

#### LABROX MENU 1:

 CR 0520
 15 Mar 91 08:53:40

 Survey type:
 LABROX

 Array type:
 Core Sample

 Shunt:
 100.0 KΩ

 Automatic Gain Mode:
 Noisy

 CONTINUE:
 Next menu, ESCAPE:

 Data
 F1

 F1
 F2
 F3

 F4
 F5
 F6

Press **CONTINUE** for **LABROX MENU 2**. This is the same as in normal CR operation. Enter your operator number, job number, and serial number of the Lab Transmitter. The other defaults to not need to be changed.

LABROX MENU 2: CR 0520 15 Mar 91 08:53:45 OPERATOR 1 TX ID 1 A-SP 100.0 JOB 89001 LINE 1.0 N SPREAD 1 CONTINUE: Next menu, ESCAPE: Prev. menu Data F1 F2 F3 F4 F5 F6

Press **CONTINUE** for **LABROX MENU 3**. Channels 1 and 2 are automatically set. Channel 1 is the rock sample, and channel 2 is the decade resistance box or shunt resistor.

## LABROX MENU 3:

```
+-----+
0094 CR 0520 15 Mar 91 08:53:50
       1 TX ID 1 A-SP 100.0
OPERATOR
        LINE 1.0 N SPREAD 1
JOB 89001
CH N/Ant
1 Ex
     1
2 Ref
3 Off
4 Off
5 Off
6 Off
7 Off
8 OFF
Enter channel parameters
                 Ch Info
  Data
+-----
         -----+
   F1 F2 F3 F4 F5 F6
```

Press **CONTINUE** for **LABROX MENU 4**. The main difference between this menu and the normal operating CR menu is the **F5** key which is now labeled L/A, and the TX Current which is now scaled in microAmperes. The current is automatically calculated by the REF channel and displayed in microAmperes. Press **F6** for the CRes option, to obtain an approximate value for the resistance of the sample, used for setting the Shunt resistor which is entered in either the L/A SUBMENU or LABROX MENU 1.

#### LABROX MENU 4:

|                             |                                     | 1                                   |
|-----------------------------|-------------------------------------|-------------------------------------|
| 0094 CR 0520<br> Survey LAB | 12.3 15 Mar 91 08:57:59             | We have selected the LABROX option. |
| Tx <b>1</b> Rx              | 3 Notch OUT                         |                                     |
| <b>1</b> Hz /               | <b>1</b> Cycle Tx Curr <b>1.0</b> µ |                                     |
|                             |                                     | Note:                               |
| CH N/Ant                    |                                     |                                     |
| 1 <b>Ex 1</b>               |                                     | Tx label is the Z-number            |
| 2 Ref                       |                                     |                                     |
| 3 <b>Off</b>                |                                     |                                     |
| 4 Off                       |                                     | Rx label is the XYZ orientation     |
| 5 <b>Off</b>                |                                     |                                     |
| 6 <b>Off</b>                |                                     |                                     |
| 7 <b>Off</b>                |                                     |                                     |
| 8 OFF                       |                                     |                                     |
| CONT-Take data,             | ESC-Prev Menu, F2-Exit              |                                     |
| Data Exit                   | Cal Gain <b>L/A</b> CRes            |                                     |
| F1 F2                       | F3 F4 F5 F6                         | +                                   |
|                             |                                     |                                     |

Press F5 for the L/A SUBMENU. The Length and cross-section Area are used to calculate the sample resistivity. For Length, if the end faces are not parallel, measure the long and short sides and enter the average. For Area, measure the width times the height of each end and enter the average. If the sample is from a core drill, use *pi* times the square of half the diameter  $(\pi^*(d/2)^2)$ . All measurements are in centimeters. Shunt is the value of the current measuring resistor in the decade resistance box (see the diagram at the end of this chapter), that is adjusted to be close to the resistance of the rock sample being measured. This can also be entered in LABROX MENU 1.

L/A SUBMENU

| 0094 CR<br> Survey L <i>I</i>         | 0520<br>AB<br>PY                         | 12.3 1               | .5 Mar 9             | 1 08:5          | 7:59        |
|---------------------------------------|------------------------------------------|----------------------|----------------------|-----------------|-------------|
| 1 Hz                                  | /                                        | 1 Cyc                | le Tx                | Curr            | 1.0µ  <br>  |
| <br> <br> Area: 1.<br> Shunt 100      | <b>1.0</b> cm<br>0 cm s<br><b>).0</b> KΩ | n<br>squared         |                      |                 |             |
| <br> Enter Roc<br> CONTINUE<br>  Data | ck Dime<br>to save                       | nsions a<br>e change | and Shun<br>es: Esca | t Valu<br>pe to | e  <br>exit |
| F1                                    | F2                                       | <br>F3               | F4                   | <br>F5          | F6          |

## **ROCK SAMPLE MEASUREMENTS**

Remove the sample from the water-filled cup and dry it with a paper towel. Make length and area measurements of the rock samples if they have not already been made.

Place the rock between the electrodes, and secure with the rubber band. Ensure that no wires are touching and the bottom of the electrode container is clean and dry. Sometimes the felt pads will drip, so ensure that the sample is not touching on the bottom, otherwise part of the rock length may be shorted by the solution along the bottom.

Measure the resistance of the sample, using a digital voltmeter. Duplicate this resistance in the resistance box, and enter it as the **Shunt** value. The **CRES** function from **LABROX MENU 4** may be of sufficient accuracy for setting **Shunt**. Ensure accuracy by making several measurements. The **Shunt** value is entered in K $\Omega$ , so some low resistance samples may be less than one. When settings are correct, press **CONTINUE** to return to **LABROX MENU 4**. Place the lid on the container.

Enter the Z-number as **RX**. Use **TX** to record the number of measurements of one sample (first, second, third, etc). Additional measurements may be made for different sample orientations or transmitted current or sample setups.

Run an auto gain and look at the oscilloscope. The signals should be the same amplitude. If not, check that the gain settings on the GDP are the same, and the oscilloscope settings are correct. If the signals are still different, the resistance box is not set properly. Try to match the signals by adjusting the resistance box. These must be an exact a match as possible. When finished, re-enter the **Shunt** value in the **L/A SUBMENU** and record the value in the log.

If the gains are set high and the signal is still weak, change the LDT-10 range to .1-1. If the signal is still too weak, change the dial to 1 in the window and 0 on the dial. This is usually needed only when the rock resistance is very low.

If the gains are set to zero, change the LDT-10 range to .001-.01. This is only needed if the rock resistance is extremely high. Be sure to note all changes in the log. The log is the only record of how the samples were set up.

Sometimes with highly mineralized or porous rocks the channel 1 signal will drift off the screen or begin to saturate. If any saturation is suspected, reject or skip the stack and do an auto gain. Pay attention to the signal at all times while taking measurements. Three sets of measurements are normally used:

| 8 Hz   | 1024 Cycles |
|--------|-------------|
| 1 Hz   | 128 Cycles  |
| 125 Hz | 32 Cycles   |

Start at the highest frequency. Acquire a minimum of 2 stacks for each frequency. When finished, rinse the rock, dry it, and return it to the cup in which it was soaked.

Sometimes, a rock is not stable and will require some time to settle in. The phase changing by a consistent amount from stack to stack is evidence of instability. Usually waiting ten minutes will solve the problem. Some rocks are noisy, with phase or magnitude having a wide scatter. Take as many stacks as needed for a good average. Skip any obviously bad stacks.

## TIME DOMAIN MEASUREMENTS

The GDP TDIP program does not provide a LAB array type. The data processing programs do not provide for Time Domain LAB measurements. Time Domain measurements can be made, setting A-Space and Tx Current to 1.0, and using channel 2 as a reference channel to measure the transmitted signal in a manner similar to the CR Ref channel. The Tx Current and Sample resistivity will need to be manually calculated.

## **ROCK CALIBRATES**

Separate calibrates for each rock are generally not needed. Some combinations of rocks and frequencies will require calibrates.

After measuring each rock, set another resistance box to the same setting as the first. Pull the electrode wires and put them into the second box. The two wires from each electrode should plug into the same side of the resistance box. Press F3 on the GDP and enter EXTERNAL SYSTEM CHECK mode. Take a stack at each frequency used, and skip any obviously bad stacks.

#### **GDP DATA DUMP**

The GDP INSTRUCTION MANUAL includes data dumping procedures in the OPERATING PROCEDURES section under DATA VIEWING AND TRANSFER. The KERMIT communications program is described, but most modem programs can capture a data stream and write it to a log file on the computer. The standard name for rock measurements is LAB<job#>.RAW.

#### DATA PROCESSING

Edit the data file to correct any mistakes made while entering the data. Common mistakes are incorrect sample numbers or forgetting to enter a new value. Some data blocks may need to be skipped.

Generate a .FLD-file by running SHRED. Phase values are recorded with the correct polarity (fourth quadrant), rather than by convention (first quadrant), so the polarity should be reversed. SHRED version 3.20 and later will automatically invert the phase values. Or, use SHRED <filename>/P

Average the data by using CRAVG. The automatic gain option may be useful, for both Real and Imaginary axes. The program will generate several files, and may display error messages. Always check the messages to minimize problems with further processing. Error messages are also included in the .LOG-file.

Finally, display the data with LABRED. The program will request C-labels and comments to be included on listings and plots. The program can be run automatically by editing the .S-file (averaged data) and adding mode lines before each rock, including modes CIDENT and COMMENT for each rock. This will also provide documentation in the data file itself.

The FPLOT utility is used to display or print .Xnn-files.

Check the data for smoothness and bracketing, and rerun the measurements as needed.

# LAB ROCKS MEASUREMENT SYSTEM

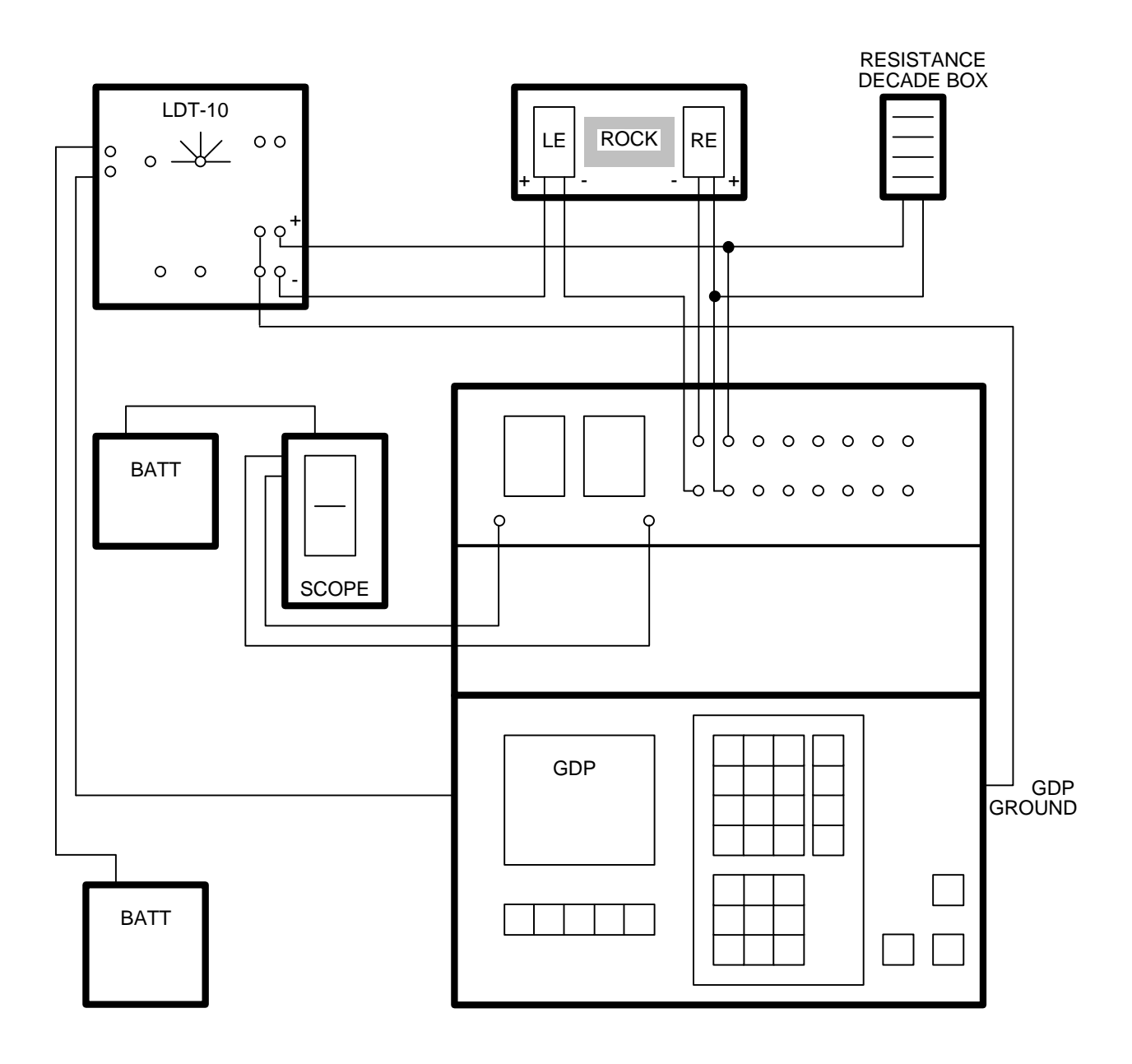

## LAB ROCKS DATA PROCESSING FLOW

August, 1993

Program names are **CAPITALIZED**File names are Boxed

Bold lines — show standard GDP data processing flow.

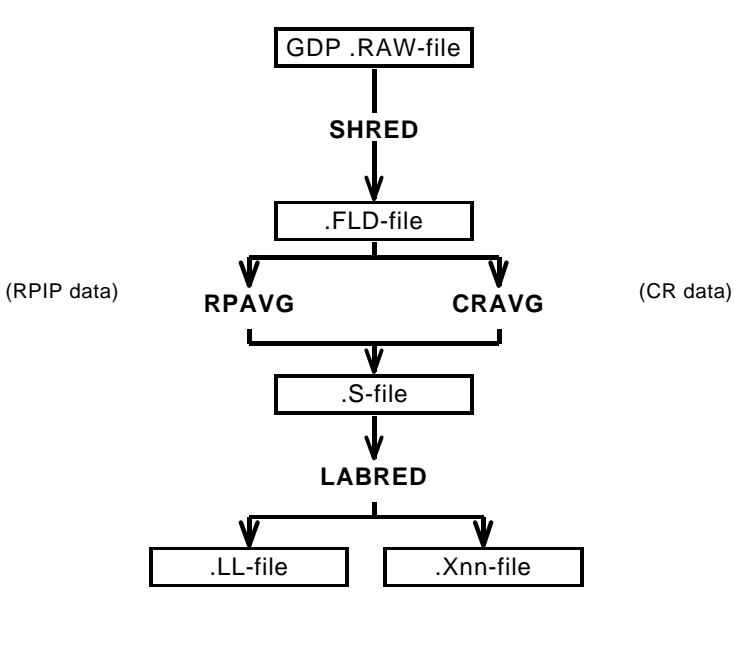

Other files read or written:

.MDE-file .LOG-file

## LABRED Usage

The GENERAL DATA PROCESSING DOCUMENTATION includes many details that are common to data processing programs.

Start the averaging program by typing "LABRED" <RETURN>. Respond to the prompt with the name of the .S-file. Command line execution also allows the user to type "LABRED" followed by the .S-filename <RETURN> to automatically load the data file.

Several variable parameters called "MODES" influence the operation of LABRED. A brief explanation of each mode, as well as its current value, can be listed within the program. An appendix to this manual summarizes the use of mode variables and includes a description of each mode defined by LABRED.

## LABRED MODE DISPLAY

PROCESSING MODES USED:

| +=================                      | +========+ | +========= | +========= | +======+: | =======+ |
|-----------------------------------------|------------|------------|------------|-----------|----------|
| CONTROL MODES                           | AutoRun    | RhoCalc    | Screen     |           |          |
| mode names                              | AUTO       | CALC       | VIEW       | i i       | ĺ        |
| mode values                             | YES        | AUTO       | NONE       |           | 1        |
| +====================================== | +=======+  | +========= | +========= | +======+: | =======+ |

## LABRED ERROR MESSAGES

If errors or inconsistencies arise within the program, LABRED may type a "NOTE" or an "ERROR" message. A "NOTE" message usually indicates some irregularity in the data file that is not fatal to program operation. Depending on the severity of the problem, an "ERROR" message may allow the program to continue to run or cause it to interrupt and wait for a response to a prompt to continue, restart the program, or to end. These messages are also included in a .LOG-file, which provides documentation of the program operation, which is especially useful when running several programs automatically from a batch file.

## LABRED OUTPUT SELECTIONS

LABRED may write listing (.LL-files) and plot (.Xnn-files). A .LOG-file is automatically created by LABRED.

#### **LABRED** Sample Run

SAMLAB.MDE Input files: SAMLAB.S, Output files: SAMLAB.LOG, SAMLAB.LL, SAMLAB.Xnn \*\*\* NOTE: responses to prompts are in **bold** type; comments regarding program operation are enclosed in stars \*\*\* C: > LABRED ZONGE ENGINEERING: 3322 E. Fort Lowell, Tucson AZ 85716, USA LABRED 7.02: LABORATORY DATA REDUCTION PROGRAM MS-DOS version implemented 20 February, 1993. LABRED VERSION UPDATE INFORMATION 4.40 Replace XPLOT vector graphics files with HPGL commands. 7.00 Global Modes replace .I-file. Implement prioritized Modes. 7.02 Include Mode CALC for resistivity adjust by 1/C \* A/L Data filename [quit]: SAMLAB \*\*\* Enter .S-file name \*\*\* MODE CLIENT =ZONGE ENGINEERING MODE PROJECT =Sample Rocks MODE JOBNUMB =9200 MODE JOBDATE = Aug 1992 MODE JOBLINE =Rocks (Type MENU for assistance with MODEs.) MODE Change [name?, name= value] : LIST \*\*\* List current modes \*\*\* PROCESSING MODES USED: CONTROL MODES | AutoRun | RhoCalc | Screen | mode names | AUTO | CALC | VIEW mode values | YES | AUTO | NONE | MODE Change [name?, name= value] : <RETURN> \*\*\* Press RETURN Press any key to continue: \*\*\* READ FIRST DATA SET \*\*\* ZERO I.D.: Z-120101 Enter ^Z to back up to previous prompt. (enter <RETURN> to skip this sample) -----2 Client Ident [skip]: AB-123-A \*\*\* Enter Client I.D. Enter: comment about this sample (up to 30 chars): Comment [ ]: This is comment one. \*\*\* Enter comments Entered as: "This is comment one."

\*\*\*

\*\*\*

\* \* \*

## **LABRED Sample Run** (cont'd)

| Freq                                         | Real                      | Imaginary                                            | Magnitude          | Phase     |       |          |
|----------------------------------------------|---------------------------|------------------------------------------------------|--------------------|-----------|-------|----------|
| 0.125                                        | 1.0000                    | 0.0084                                               | 1.0000             | 0.0084    |       |          |
| 0.375                                        | 0.9939                    | 0.0095                                               | 0.9940             | 0.0096    |       |          |
| 0.625                                        | 0.9909                    | 0.0101                                               | 0.9910             | 0.0102    |       |          |
| 0.875                                        | 0.9892                    | 0.0106                                               | 0.9892             | 0.0107    |       |          |
| 1.125                                        | 0.9874                    | 0.0113                                               | 0.9875             | 0.0114    |       |          |
| 1.000                                        | 0.9883                    | 0.0109                                               | 0.9884             | 0.0110    |       |          |
| 3.000                                        | 0.9808                    | 0.0136                                               | 0.9809             | 0.0139    |       |          |
| 5.000                                        | 0.9765                    | 0.0155                                               | 0.9766             | 0.0159    |       |          |
| 7.000                                        | 0.9738                    | 0.0171                                               | 0.9739             | 0.0175    |       |          |
| 9.000                                        | 0.9711                    | 0.0184                                               | 0.9713             | 0.0190    |       |          |
| 8.000                                        | 0.9725                    | 0.0177                                               | 0.9726             | 0.0182    |       |          |
| 24.000                                       | 0.9603                    | 0.0265                                               | 0.9607             | 0.0275    |       |          |
| 40.000                                       | 0.9531                    | 0.0330                                               | 0.9536             | 0.0347    |       |          |
| 56.000                                       | 0.9471                    | 0.0385                                               | 0.9479             | 0.0407    |       |          |
| 72.000                                       | 0.9420                    | 0.0432                                               | 0.9430             | 0.0459    |       |          |
| I.D.: B-12                                   | 23-A                      | Z-                                                   | -120101 Ha:        | nning fil | tered | 0 times. |
| RHOa=                                        | 3009.9 0-0                |                                                      | 4 C = 15.          | 9 sq Cm   | Τ=    | 0.92 ua  |
| "C"hanges<br>Choice<br>Listing<br>Plotting . | "F"ilter<br>[List&Plo<br> | "S"kip_thi;<br>pt]: <b><return< b="">;</return<></b> | s_rock "L"ist<br>> | "P"lot    |       |          |
| File: "SAMI                                  | LAB.X01"                  | 9119 by                                              | tes, ready for     | rasterizi | ng.   |          |
| *** REAI                                     | AND PROC                  | CESS ADDITIO                                         | NAL DATA SETS .    | ••***     |       |          |
| Files ready<br>SAMLAB.X01                    | y for rast<br>thru SAN    | cerizing:<br>MLAB.X05                                |                    |           |       |          |
| Time used:                                   | 69.8 se                   | ec. ( 1.2 i                                          | min.) Start:       | 14:50:45, | Stop: | 14:51:55 |
| Log file "S                                  | SAMLAB.LOO                | G" closed.                                           |                    |           |       |          |

Thank You !

## Appendix A ... MODE VARIABLES

Control of various aspects of many data processing programs is provided by names called "Modes". Each name refers to a specific program function. For example, the Mode name "AUTO" refers to the automatic mode of program operation, which the user may enable.

Mode changes are recognized when prompted by a program, when read from a Mode file, or when included in an input data file.

#### MODE PROMPTS, Manual entry

The first prompt after a data filename is requested is commonly a mode prompt. In the following example, user requests are in BOLD type, and the results are typical responses.

(Type MENU for assistance with MODEs.)

MODE Change [name?, name= value] : MENU

| PROCESSING MOI | DE MENU: Review and changing of mode values.     |
|----------------|--------------------------------------------------|
| Change value:  | type "NAME= value", where NAME is the variable   |
|                | name, followed by "= ", then the value to be     |
|                | assigned to the variable called NAME.            |
| Description :  | type "NAME?" for description of value.           |
| This menu :    | type "MENU", or "M", to list this menu.          |
| List globals:  | type "GLOBL" or "G", to list global mode values. |
| List values :  | type "LOCAL" or "L", to list local mode values.  |
| Version info:  | type "VRSN", or "V", for program version info.   |
| Back up :      | type <crtl><z> to back up in program.</z></crtl> |
| All done :     | type <return>.</return>                          |

MODE Change [name?, name= value] : LIST

PROCESSING MODE LIST: (Type MENU for assistance)

| CONTROL MODES | AutoRun | LowFreq | InitGain  | GridOrgX | GridOrgY |
|---------------|---------|---------|-----------|----------|----------|
| mode names    | AUTO    | FMIN    | (not yet) | GORX     | GORY     |
| mode values   | YES     | 1/16 Hz | NONE      | NONE     | NONE     |

MODE Change [name?, name= value] : AUTO?

```
AUTO mode will automatically delete existing output files (if
any), not prompt for MODE changes (if AUTO= YES is included in the
.MDE-file, and exit when completed. Plots will be done as
specified by entries in the .MDE-file (MODE PLOT and VIEW).
Enter: AUTO= No, or Yes.
MODE Change [name?, name= value] : AUTO= yes
MODE Change [name?, name= value] : <RETURN>
(the program continues ...)
```

Display a definition of any Mode by typing the variable name and a question mark (as shown for Mode AUTO). Each program manual includes an appendix of mode definitions defined by that program.

Change the value of a Mode by typing the variable name, an equals sign, and a valid value. Press <RETURN> to indicate that the program should continue.

## MODE CHANGE PRIORITIES

Mode changes may be manually entered, added to mode files or to input data files. Mode statements in files include the program name (optional), the Mode name, and the Mode value. Include a dollar sign (\$) in the first column, a colon (:) after the program name (if any), and an equal sign after the Mode name such as:

#### \$ ZPLOT: AUTO= yes

Modes will NOT be changed unless they are from a source with the same or higher priority as the entry to be replaced:

- 1: default mode values
- 2: Mode lines in input data files
- 3: Mode lines in Mode files (global or local)
- 4: Mode changes made at a MODE prompt

## LOCAL MODE FILES

The program will read a Mode file (if it exists) with the same name as the data file and an extension of ".MDE" (like LINE10.MDE). Specify a different Mode file from the DOS prompt, by entering the program name, data file name, then Mode file name. Include the filename extension if not the same as the default. For example:

| Start | ZPLOT by: |           |             | ZPLOT looks for | or files named: |
|-------|-----------|-----------|-------------|-----------------|-----------------|
| C:>   | ZPLOT     | LINE10    |             | LINE10.Z        | LINE10.MDE      |
| C:>   | ZPLOT     | LINE10    | PROJECT     | LINE10.Z        | PROJECT.MDE     |
| C:>   | ZPLOT     | LINE10.ZZ | PROJECT.MOD | LINE10.ZZ       | PROJECT.MOD     |

#### **GLOBAL MODE FILES**

Frequently used Mode statements may be included in a file named "DATPRO.MDE" and located in any subdirectory included on your PATH. Or, the environment variable DATMDE may specify any Mode file located anywhere on your computer. One of these files will be used automatically by the program, in addition to any local mode file. Your MS-DOS manuals describe environment variables and PATH.

## DATA FILE MODE STATEMENTS

Mode statements may be included in an input data file (near the top of the file). Some programs will include Mode statements in output data files, for use by subsequent programs.

## LABRED MODE LIST

(v 7.0x)

|                                                                                         | •                               | PROCESSING N  | MODE DEI | FAULT                                                                                   | VALUES:                                        |                            |                    |  |
|-----------------------------------------------------------------------------------------|---------------------------------|---------------|----------|-----------------------------------------------------------------------------------------|------------------------------------------------|----------------------------|--------------------|--|
| CONTROL MODES                                                                           | AutoRun                         | RhoCalc       | Screen   | 1                                                                                       |                                                |                            |                    |  |
| mode names                                                                              | AUTO                            | CALC          | VIEW     |                                                                                         |                                                |                            |                    |  |
| mode values                                                                             | YES                             | AUTO          | NON      | IE                                                                                      |                                                |                            |                    |  |
| <b>COMPANY</b><br>Company name                                                          |                                 | (40 chr max   | .)       | <b>STNL</b><br>Low s                                                                    | OW tation number, p                            | lot limit                  |                    |  |
| <u>Values:</u> COMPANY= Name of survey company<br><u>Default:</u> COMPANY= (blank)      |                                 |               |          | <u>Values</u><br>Defau                                                                  | <u>s:</u> STNLOW= X<br><u>lt:</u> STNLOW= N    | X-axis low station<br>NONE | ı limit.           |  |
| <b>CLIENT</b><br>Client name                                                            |                                 | (40 chr max   | .)       | <b>STNH</b><br>High s                                                                   | <b>IIGH</b><br>station number, p               | lot limit                  |                    |  |
| <u>Values:</u> CLIENT= Company requesting the survey<br><u>Default:</u> CLIENT= (blank) |                                 |               |          | <u>Values</u><br>Defau                                                                  | <u>s:</u> STNHIGH= 2<br><u>lt:</u> STNHIGH= 1  | K-axis high static<br>NONE | on limit.          |  |
| <b>PROJECT</b><br>Project name                                                          |                                 | (40 chr max   | .)       | STND<br>Station                                                                         | <b>DELT</b><br>n number increm                 | ent, plot scale            |                    |  |
| <u>Values:</u> PROJECT= Name of the survey project.<br><u>Default:</u> PROJECT= (blank) |                                 |               |          | <u>Values</u><br>Defau                                                                  | <u>s:</u> STNDELT= 2<br><u>lt:</u> STNDELT= 2  | X-axis station ind<br>1.0  | crement.           |  |
| <b>JOBNUMBER</b><br>Company job numbe                                                   | er                              | (10 chr max   | .)       | <b>LBLF</b><br>Low s                                                                    | <b>RST</b> tation number, a                    | xis label                  |                    |  |
| <u>Values:</u> JOBNUME<br><u>Default:</u> JOBNUME                                       | BER= Survey Job<br>BER= (blank) | Number.       |          | <u>Values</u><br>Defau                                                                  | <u>s:</u> LBLFRST=Σ<br><u>lt:</u> LBLFRST= n   | K-axis low station         | n label.<br>value. |  |
| <b>JOBDATE</b><br>Survey date                                                           |                                 | (10 chr max   | .)       | LBLD<br>Station                                                                         | <b>DELT</b><br>n number increm                 | ent, axis label            |                    |  |
| <u>Values:</u> JOBDATE<br><u>Default:</u> JOBDATE                                       | = Date of Survey<br>= (blank)   | 7.            |          | <u>Values:</u> LBLDELT= X-axis station label increment.<br><u>Default:</u> LBLDELT= 1.0 |                                                |                            |                    |  |
| <b>JOBLINE</b><br>Survey line number                                                    |                                 | (10 chr max   | .)       | <b>FRQI</b><br>Low f                                                                    | 2 <b>0</b><br>requency, plot lin               | mit                        |                    |  |
| <u>Values:</u> JOBLINE=<br><u>Default:</u> JOBLINE=                                     | Survey Line Nu<br>(blank)       | ımber.        |          | <u>Values</u><br>Defau                                                                  | <u>s:</u> FRQLO= Noi<br><u>lt:</u> FRQLO= NO   | ne, or low freque<br>NE    | ency limit, Hz.    |  |
| <b>BRGLINE</b><br>Line forward bearing                                                  | g<br>5                          | (10 chr max   | .)       | <b>FRQH</b><br>High f                                                                   | HI<br>frequency, plot li                       | mit                        |                    |  |
| <u>Values:</u> BRGLINE=<br><u>Default:</u> BRGLINE=                                     | = Line Bearing, t<br>= (blank)  | o high stn.   |          | <u>Values</u><br>Defau                                                                  | <u>s:</u> FRQHI= Non<br><u>lt:</u> FRQHI= NOI  | e, or high freque<br>NE    | ency limit, Hz.    |  |
| BRGBACK<br>Line back bearing                                                            |                                 | (10 chr max   | .)       | TXLE<br>CSAM                                                                            | E <b>N</b><br>AT Transmitter le                | ength                      | (10 chr max)       |  |
| <u>Values:</u> BRGBACK<br><u>Default:</u> BRGBACK                                       | K= Back Bearing<br>K= (blank)   | , to low stn. |          | <u>Values</u><br>Defau                                                                  | <u>s:</u> TXLEN= CS.<br><u>lt:</u> TXLEN= (bla | AMT Transmitte<br>nnk)     | r Length           |  |

## TXBRG

CSAMT Transmitter bearing

(10 chr max)

<u>Values:</u> TXBRG= CSAMT Transmitter Bearing <u>Default:</u> TXBRG= (blank)

## TXDIS

CSAMT Transmitter distance from survey line (10 chr max)

<u>Values:</u> TXDIS= Distance from Rx Line to Tx <u>Default:</u> TXDIS= (blank)

## ТХСХ

CSAMT Transmitter center, X-coordinate If units in feet or meters are not included, mode UNITS will be used.

<u>Values:</u> TXCX= X-coordinate of center of Tx dipole. (10 chr max) <u>Default:</u> TXCX= (blank)

## TXCY

CSAMT Transmitter center, Y-coordinate If units in feet or meters are not included, mode UNITS will be used.

<u>Values:</u> TXCY= Y-coordinate of center of Tx dipole. (10 chr max) <u>Default:</u> TXCY= (blank)

## RX2TX

CSAMT Receiver to Transmitter direction

<u>Values:</u> RX2TX= Direction from Rx Line to Tx (10 chr max) <u>Default:</u> RX2TX= (blank)

## RXBRG

Receive dipole bearing, usually same as survey line orientation

<u>Values:</u> RXBRG= Receiver Dipole Bearing (10 chr max) <u>Default:</u> RXBRG= (blank)

## COMWIRE

Communications wire type, used for decalibration of GDP-12 data

<u>Values:</u> COMWIRE= NONE, 1WHITE, 2WHITE, or BLACK. <u>Default:</u> COMWIRE= NONE PLTREV

Plot X-axis reverse selection

<u>Values:</u> PLTREV= No, or Yes. <u>Default:</u> PLTREV= NO

## UNITS

Units for listed values, such as A-Spacing. Feet or meters.

<u>Values:</u> UNITS= Feet or Meters. <u>Default:</u> UNITS= Meters

## AUTO

AUTO mode will automatically delete existing output files (if any), not prompt for MODE changes (if AUTO= YES is included in the .MDE-file) and exit when completed. One pass thru the program will occur, instead of requesting an additional input file after writing a plot file or listing file.

<u>Values:</u> AUTO= No, or Yes. <u>Default:</u> AUTO= No

## CALC

| Laboratory m      | easured Resistivity in ohm-meters:    |
|-------------------|---------------------------------------|
| Fourier_Mag       | = GDP measured magnitude, in volts.   |
| Current           | = Square-wave current, in amps        |
| Area              | = sample cross-sectional area, cm*cm. |
| Length            | = the length of the sample, in cm.    |
| <u>1m / 100cm</u> | = Conversion ohm-cm to ohm-meters.    |
|                   |                                       |

|     |   | FOURIER_MAG |   | 1       |   | AREA   |   | 1m    |
|-----|---|-------------|---|---------|---|--------|---|-------|
| RHO | = |             | * |         | * |        | * |       |
|     |   | 4/pi        |   | CURRENT |   | LENGTH |   | 100cm |

Laboratory Resistivity values are calculated and displayed by the GDP. The averaging program CRAVG recalculates the resistivity, and includes the value in output files. Earlier versions required the LABRED user to manually enter the current, sample length and area, then the resistivity was adjusted.

- CALC= AUTO: If the input file includes the sample measurements, the Resistivity value is assumed to be accurate. Otherwise values are requested and the Resistivity is adjusted.
- CALC= No : Do NOT adjust the input file resistivity value.

CALC= Yes : DO adjust the input file resistivity value.

<u>Values:</u> CALC= AUTO, Yes, or No. <u>Default:</u> CALC= AUTO

## VIEW

Screen plots of data as they are written may be selected by mode VIEW.

<u>Values:</u> VIEW= NONE (No), or SCREEN (Yes) <u>Default:</u> VIEW= No

## CIDENT

The Client Identification may be entered for each rock by inserting mode CIDENT in the input data file. This mode does not appear at the mode prompt. (20 chr max)

<u>Values:</u> CIDENT= Client Identification <u>Default:</u> CIDENT= NONE

## COMMENT

Comments about a specific rock sample may be entered for each rock by inserting mode COMMENT in the input data file. This mode does not appear at the mode prompt. (30 chr max)

<u>Values:</u> COMMENT= Comment about sample <u>Default:</u> COMMENT= NONE

## Appendix B ... SAMPLE FILES

## **Sample .LOG-file** (program run summary)

LABRED 7.02, Processed: 18 Feb 93 GLOBAL MODE LIST:

| +====================================== | =========            |                                                                       | ===+=================================== | +===========+     |
|-----------------------------------------|----------------------|-----------------------------------------------------------------------|-----------------------------------------|-------------------|
| COMPANY                                 |                      |                                                                       | JOBNUMB                                 | CSAMT XMTR        |
| ZONGE ENGINEERING                       |                      |                                                                       | 9200                                    |                   |
| CLIENT                                  | CLIENT               |                                                                       |                                         | TXLEN             |
| Zonge Engineer                          | ring                 |                                                                       | 01 Nov 92                               |                   |
| PROJECT                                 |                      |                                                                       | JOBLINE                                 | TXBRG             |
| ROCK Samples                            |                      |                                                                       |                                         |                   |
|                                         |                      |                                                                       |                                         |                   |
| BRGBACK                                 | RABRG                | BRGLINE                                                               | I FRQLO<br>NONF                         | IXDIS             |
| STINLO                                  | יי.דידרואידיפ        | STINHT                                                                | FROHT                                   | PX2TY             |
| NONE                                    | 1.0                  | NONE                                                                  | NONE                                    |                   |
| LBLFRST                                 | LBLDELT              | PLTREV                                                                | UNITS                                   |                   |
| STNLO                                   | 1.0                  | NO                                                                    | METERS                                  |                   |
| +====================================== | -=======             | =====+=================================                               | +                                       | +============+    |
|                                         |                      |                                                                       |                                         |                   |
| +=====================================  | 5 USED:<br>-======== | +=======+=======                                                      | ===+=================================== | ====+========+    |
| CONTROL MODES                           | AutoRun              | RhoCalc   Scree                                                       | a İ                                     | i i               |
| mode names                              | AUTO                 | CALC VIEW                                                             |                                         |                   |
| mode values                             | YES                  | AUTO NONI                                                             | E                                       |                   |
| +==================                     |                      | +======+===+=======                                                   | ===+=======+====+=====                  | =====+            |
|                                         |                      |                                                                       |                                         |                   |
| 1                                       |                      | - 200101                                                              |                                         | 0                 |
| I.D.: SAMPLE-I                          | )                    |                                                                       | Hanning filtered                        | 0 times.          |
| RHOA= 0.3                               | в о−ш ⊥=             | 4.9 Clil A=                                                           | 31.2 Sq Cm 1= 10                        | J3.03 Ua          |
| T D : SAMPLE-2                          |                      | 7-300201                                                              | Hanning filtered                        | 0 times           |
| RHOa- 0 3                               | 8 o-m T              | $5.8 \text{ cm} \Lambda^-$                                            | 31.2 gg cm $T = 10$                     | 13 55 112         |
| 0.1                                     |                      | 5.6 Cli A-                                                            |                                         | 55.55 ua          |
| I.D.: SAMPLE-3                          |                      | Z-300301                                                              | Hanning filtered                        | 0 times.          |
| RHOa= 6946.8                            | 3 o-m L=             | 4.8 cm A=                                                             | 31.2 sq cm I=                           | 1.03 ua           |
|                                         |                      |                                                                       |                                         |                   |
| I.D.: SAMPLE-3                          |                      | Z-300302                                                              | Hanning filtered                        | 0 times.          |
| RHOa= 6976.9                            | 0-m L=               | 4.8 cm A=                                                             | 31.2 sq cm I=                           | 1.03 ua           |
|                                         |                      | 7 200401                                                              |                                         | 0.11              |
| I.D.: SAMPLE-4                          | ) o m T –            | 2-300401                                                              | Hanning filtered                        | 0 times.          |
| RHOd = 423/3.3                          | 5 0-ш Ц=             | 4.9 Clil A=                                                           | 51.2 Sq Cill 1=                         | U.II ua           |
| T D : SAMPLE-4                          |                      | 7-300402                                                              | Hanning filtered                        | 0 times           |
| RHOa= 33579 5                           | 7 o-m T.=            | 4.9  cm  A =                                                          | 31.2 sq cm $T=$                         | 0 13 11a          |
| 10100 33377.1                           |                      | 1.9 04 11                                                             | 51.2 59 6 1                             | 0.15 dd           |
| I.D.: SAMPLE-5                          |                      | z-300501                                                              | Hanning filtered                        | 0 times.          |
| RHOa= 0.0                               | )o-m L=              | 5.5 cm A=                                                             | 19.5 sq cm I= 10                        | 03.46 ua          |
|                                         |                      |                                                                       |                                         |                   |
| I.D.: SAMPLE-6                          |                      | Z-300601                                                              | Hanning filtered                        | 0 times.          |
| RHOa= 0.0                               | )o-m L=              | 5.9 cm A=                                                             | 24.9 sq cm I= 10                        | 03.50 ua          |
|                                         |                      |                                                                       |                                         |                   |
| I.D.: SAMPLE-5                          | <b>T</b>             | Z-300502                                                              | Hanning filtered                        | 0 times.          |
| RHOa= 0.1                               | ∟о-ш ⊥=              | 4.7 Clil A=                                                           | 28.0 sq Cili 1= 10                      | J3.17 ua          |
|                                         |                      | 7-300602                                                              | Hanning filtered                        | 0 times           |
| PUO2- 0 1                               | 0-m T-               | $\frac{1}{2}$ $\frac{3}{2}$ $\frac{3}{2}$ $\frac{3}{2}$ $\frac{3}{2}$ | 30 6 cg cm T = 10                       | $0$ $C \pm mes$ . |
|                                         |                      | 4.0 Clii A-                                                           |                                         | JJ. 10 ua         |
| T.D.: SAMPLE-7                          |                      | 7-300701                                                              | Hanning filtered                        | 0 times.          |
| RHOa= 0.1                               | Lo-m L=              | 5.1 cm A=                                                             | 31.2 sq cm I= 10                        | 03.20 ua          |
|                                         |                      |                                                                       | -                                       |                   |
| I.D.: SAMPLE-8                          |                      | Z-300801                                                              | Hanning filtered                        | 0 times.          |
| RHOa= 0.2                               | 2 o-m L=             | 5.1 cm A=                                                             | 31.2 sq cm I= 10                        | 03.14 ua          |
|                                         |                      |                                                                       |                                         |                   |
| Files ready for rasterizing:            |                      |                                                                       |                                         |                   |
| SAMROCKS.XUI THTU SAMROCKS.XIZ          |                      |                                                                       |                                         |                   |
|                                         |                      |                                                                       |                                         |                   |

Log file "SAMROCKS.LOG" closed.

## Sample .S-file CR / RPIP Averaged Data File

NOTE: The .S-file format for laboratory measurements includes the RESISTOR, LENGTH, AREA, and CURRENT values as shown in the .S-file documentation for data line 3. If not included (perhaps an old .S-file was used), the user will be prompted for values and the Resistivity value adjusted (See mode CALC).

| "SAMROCKS.S", from CRAVG 7.01                                 |     |            |                                                                      |     |            |
|---------------------------------------------------------------|-----|------------|----------------------------------------------------------------------|-----|------------|
| \$ CIDENT =SAMPLE-1                                           |     |            | \$ CIDENT =SAMPLE-4                                                  |     |            |
| <pre>\$ COMMENT=Massive Sample Rx: 3001. Tx: 1. NSP: 1.</pre> |     |            | <pre>\$ COMMENT=Banded Sample ( 1 ua) Rx: 3004. Tx: 1. NSP: 1.</pre> |     |            |
| 0 0 0 15 15 4.82 100.0 300.                                   | 4.9 | 31.2103.63 | 0 0 0 15 15 732.026 100.0 8000                                       | 4.9 | 31.2 0.11  |
| SEM 2.0000E-05 2.9000E-04<br>0 125 1 0000E+00 6 5574E-01      |     |            | SEM 3.6000E-04 1.0500E-03<br>0 125 1 0000E+00 7 8002E-03             |     |            |
| 0.375 7.4388E-01 3.4957E-01                                   |     |            | 0.375 9.9555E-01 2.3599E-02                                          |     |            |
| 0.625 6.7351E-01 2.5906E-01                                   |     |            | 0.625 9.9154E-01 3.4123E-02                                          |     |            |
| 0.875 6.3815E-01 2.1162E-01<br>1 125 6 1581E-01 1 8316E-01    |     |            | 0.875 9.8320E-01 4.5062E-02<br>1 125 9 8216E-01 4 8361E-02           |     |            |
| 1 6.2698E-01 1.9560E-01                                       |     |            | 1 9.8268E-01 4.1888E-02                                              |     |            |
| 3 5.5725E-01 1.0255E-01<br>5 5 3696E-01 7 6217E-02            |     |            | 3 9.6140E-01 8.6954E-02<br>5 9 5362E-01 1 2720E-01                   |     |            |
| 7 5.2722E-01 6.3358E-02                                       |     |            | 7 9.4532E-01 1.7231E-01                                              |     |            |
| 9 5.1986E-01 5.5417E-02                                       |     |            | 9 9.2794E-01 2.0906E-01                                              |     |            |
| 8 5.2354E-01 5.8883E-02<br>24 5.0146E-01 3.3245E-02           |     |            | 8 9.3663E-01 1.8091E-01<br>24 8.1871E-01 4.8046E-01                  |     |            |
| 40 4.9445E-01 2.6280E-02                                      |     |            | 40 6.3253E-01 6.8927E-01                                             |     |            |
| 56 4.9064E-01 2.2831E-02                                      |     |            | 56 4.0113E-01 8.5317E-01                                             |     |            |
| \$ CIDENT =SAMPLE-2                                           |     |            | \$ CIDENT =SAMPLE-4                                                  |     |            |
| \$ COMMENT=Massive Sample                                     |     |            | <pre>\$ COMMENT=Banded Sample (10 ua)</pre>                          |     |            |
| Rx: 3002. Tx: 1. NSP: 1.                                      | 5.8 | 31 2103 55 | Rx: 3004. Tx: 2. NSP: 1.                                             | 4 9 | 31 2 0 13  |
| SEM 1.0000E-05 1.1000E-04                                     | 5.0 | 51.2105.55 | SEM 2.9000E-04 4.8000E-04                                            | 1.9 | 51.2 0.15  |
| 0.125 1.0000E+00 5.8417E-01                                   |     |            | 0.125 1.0000E+00 6.9001E-03                                          |     |            |
| 0.375 7.6256E-01 3.3016E-01<br>0.625 6.8997E-01 2.5405E-01    |     |            | 0.375 9.9678E-01 1.7446E-02<br>0.625 9.9334E-01 2.3944E-02           |     |            |
| 0.875 6.5114E-01 2.1354E-01                                   |     |            | 0.875 9.8327E-01 3.2460E-02                                          |     |            |
| 1.125 6.2702E-01 1.8670E-01                                   |     |            | 1.125 9.9260E-01 3.8532E-02<br>1 9.8794E-01 3.1328E-02               |     |            |
| 3 5.5749E-01 1.1162E-01                                       |     |            | 3 9.7216E-01 6.5623E-02                                              |     |            |
| 5 5.3345E-01 8.4884E-02                                       |     |            | 5 9.6421E-01 9.8107E-02                                              |     |            |
| 9 5.1319E-01 6.1985E-02                                       |     |            | 9.5680E-01 1.2606E-01<br>9.9.4386E-01 1.6192E-01                     |     |            |
| 8 5.1718E-01 6.6143E-02                                       |     |            | 8 9.5033E-01 1.3073E-01                                              |     |            |
| 24 4.9099E-01 3.7831E-02                                      |     |            | 24 8.6928E-01 3.4770E-01<br>40 7 2688E-01 5 0478E-01                 |     |            |
| 56 4.7824E-01 2.5754E-02                                      |     |            | 56 6.0739E-01 6.3345E-01                                             |     |            |
| 72 4.7526E-01 2.3307E-02                                      |     |            | 72 4.2858E-01 6.7518E-01                                             |     |            |
| \$ CIDENT =SAMPLE-3<br>\$ COMMENT=Banded Sample (run 1)       |     |            | \$ CIDENT =SAMPLE-5<br>\$ COMMENT=Banded Sample (normal)             |     |            |
| Rx: 3003. Tx: 1. NSP: 1.                                      |     |            | Rx: 3005. Tx: 1. NSP: 1.                                             |     |            |
| 0 0 0 15 15 1100.796 100.0 6000<br>SEM 0 0000E+00 6 0000E-05  | 4.8 | 31.2 1.03  | 0 0 0 15 15 0.671 100.0 80.<br>SEM 1 0000E-05 1 2000E-04             | 5.5 | 19.5103.46 |
| 0.125 1.0000E+00 3.1000E-03                                   |     |            | 0.125 1.0000E+00 7.8863E-02                                          |     |            |
| 0.375 9.9779E-01 3.7916E-03                                   |     |            | 0.375 9.6612E-01 4.5248E-02                                          |     |            |
| 0.875 9.9540E-01 4.4793E-03                                   |     |            | 0.875 9.5056E-01 2.9001E-02                                          |     |            |
| 1.125 9.9423E-01 3.7781E-03                                   |     |            | 1.125 9.4646E-01 2.5466E-02                                          |     |            |
| 1 9.9314E-01 4.4691E-03<br>3 9 8979E-01 5 3449E-03            |     |            | 1 9.4851E-01 2.6755E-02<br>3 9 3803E-01 1 3884E-02                   |     |            |
| 5 9.8807E-01 5.7309E-03                                       |     |            | 5 9.3542E-01 1.0009E-02                                              |     |            |
| 7 9.8685E-01 5.9212E-03                                       |     |            | 7 9.3374E-01 8.3105E-03                                              |     |            |
| 8 9.8386E-01 6.4935E-03                                       |     |            | 8 9.3372E-01 7.5633E-03                                              |     |            |
| 24 9.7919E-01 8.1275E-03                                      |     |            | 24 9.3132E-01 4.0047E-03                                             |     |            |
| 40 9.7670E-01 9.2789E-03<br>56 9.7498E-01 1.0140E-02          |     |            | 40 9.3084E-01 3.2580E-03<br>56 9.3056E-01 2.8847E-03                 |     |            |
| 72 9.7357E-01 1.0807E-02                                      |     |            | 72 9.3064E-01 2.9781E-03                                             |     |            |
| \$ CIDENT =SAMPLE-3<br>\$ COMMENT=Banded Sample (run 2)       |     |            | <pre>\$ CIDENT =SAMPLE-6 \$ COMMENT=Banded Sample (normal)</pre>     |     |            |
| Rx: 3003. Tx: 2. NSP: 1.                                      |     |            | Rx: 3006. Tx: 1. NSP: 1.                                             |     |            |
| 0 0 0 15 15 1105.575 100.0 6000                               | 4.8 | 31.2 1.03  | 0 0 0 15 15 0.744 100.0 70.                                          | 5.9 | 24.9103.50 |
| 0.125 1.0000E+00 3.2000E-03                                   |     |            | 0.125 1.0000E+00 6.9411E-02                                          |     |            |
| 0.375 9.9775E-01 3.7915E-03                                   |     |            | 0.375 9.6938E-01 4.1709E-02                                          |     |            |
| U.625 9.9658E-U1 3.9863E-03<br>0.875 9.9500E-01 4.3780E-03    |     |            | U.625 9.5928E-U1 3.3204E-02<br>0.875 9.5392E-01 2.8817E-02           |     |            |
| 1.125 9.9478E-01 4.6755E-03                                   |     |            | 1.125 9.5105E-01 2.4828E-02                                          |     |            |
| 1 1.0129E+00 4.6594E-03                                       |     |            | 1 9.5249E-01 2.6677E-02                                              |     |            |
| 5 1.0076E+00 6.0460E-03                                       |     |            | 5 9.3720E-01 1.1903E-02                                              |     |            |
| 7 1.0062E+00 6.0373E-03                                       |     |            | 7 9.3536E-01 9.7281E-03                                              |     |            |
| 9 1.0058E+00 7.0410E-03<br>8 1.0163E+00 6 8092E-03            |     |            | 9 9.3481E-01 9.0679E-03<br>8 9.3509E-01 9 4447E-03                   |     |            |
| 24 1.0115E+00 8.4965E-03                                      |     |            | 24 9.3134E-01 5.7744E-03                                             |     |            |
| 40 1.0089E+00 9.6857E-03                                      |     |            | 40 9.3022E-01 4.9302E-03                                             |     |            |
| 72 1.0058E+00 1.1366E-02                                      |     |            | 72 9.2935E-01 4.5479E-03                                             |     |            |
| continued port column                                         |     |            | continued next no                                                    |     |            |
| continued next column                                         |     |            | continued next page                                                  |     |            |

## **Sample .S-file** (continued: page two)

| \$ CIDENT =SAM                                                                                                    | MPLE-5                                                                                                    |                                                                                                    |     |            |  |
|----------------------------------------------------------------------------------------------------|----------------------------------------------------------------------------------------------------|----------------------------------------------------------------------------------------------------|-----|------------|--|
| \$ COMMENT=Bar                                                                                                    | nded Sample (par                                                                                                    | callel)                                                                                                    |     |            |  |
| RX- 3005. 12                                                                                                    | 1.108 100.                                                                                                    | .080.                                                                                                    | 4.7 | 28.0103.17 |  |
| SEM 0.000                                                                                                    | OE+00 1.1000E-0                                                                                                    | )4                                                                                                    |     |            |  |
| 0.125 1.000                                                                                                    | 00E+00 7.4035E-0                                                                                                    | )2                                                                                                    |     |            |  |
| 0.375 9.655                                                                                                    | 53E-01 4.4736E-0                                                                                                    | )2                                                                                                    |     |            |  |
| 0.875 9.949                                                                                                    | 58E-01 3.0020E-0                                                                                                    | 12                                                                                                    |     |            |  |
| 1.125 9.444                                                                                                    | 48E-01 2.6169E-0                                                                                                    | 02                                                                                                    |     |            |  |
| 1 9.470                                                                                                    | 08E-01 2.7852E-0                                                                                                    | )2                                                                                                    |     |            |  |
| 3 9.35                                                                                                    | LOE-01 1.5244E-0                                                                                                    | 02                                                                                                    |     |            |  |
| 5 9.320                                                                                                    | )2E-UI I.II85E-U<br>)1E-01 9 1242E-(                                                                                                    | 13                                                                                                    |     |            |  |
| 9 9.29                                                                                                    | 74E-01 7.9960E-0                                                                                                    | )3                                                                                                    |     |            |  |
| 8 9.303                                                                                                    | 38E-01 8.6528E-0                                                                                                    | )3                                                                                                    |     |            |  |
| 24 9.273                                                                                                    | 39E-01 4.7297E-0                                                                                                    | )3                                                                                                    |     |            |  |
| 40 9.266                                                                                                    | 51E-01 3.7991E-0                                                                                                    | )3                                                                                                    |     |            |  |
| 72 9.262                                                                                                    | 28E-01 3.6125E-0                                                                                                    | )3                                                                                                    |     |            |  |
|                                                                                                    |                                                                                                    |                                                                                                    |     |            |  |
| continued ner                                                                                                    | ct column                                                                                                    |                                                                                                    |     |            |  |
| \$ CIDENT =SAN                                                                                                    | MPLE-6                                                                                                    |                                                                                                    |     |            |  |
| \$ COMMENT=Bar                                                                                                    | nded Sample (par                                                                                                    | allel)                                                                                                    |     |            |  |
| Rx: 3006. Tz                                                                                                    | <: 2. NSP: 1.                                                                                                    |                                                                                                    | 4 0 | 20 6102 40 |  |
| SEM 1 000                                                                                                    | 1.107 100.<br>0E-05 1 0000E-0                                                                                                    | 14 70.                                                                                                    | 4.8 | 30.0103.48 |  |
| 0.125 1.000                                                                                                    | 00E+00 6.7100E-0                                                                                                    | 02                                                                                                    |     |            |  |
| 0.375 9.693                                                                                                    | 32E-01 4.0541E-0                                                                                                    | )2                                                                                                    |     |            |  |
| 0.625 9.596                                                                                                    | 56E-01 3.2257E-0                                                                                                    | )2                                                                                                    |     |            |  |
| 0.875 9.540                                                                                                    | )7E-01 2.7103E-0                                                                                                    | )2                                                                                                    |     |            |  |
| 1 9 49                                                                                                    | 12E-U1 2.3706E-U<br>ROF-01 2 5556F-0                                                                                                    | 12                                                                                                    |     |            |  |
| 3 9.38                                                                                                    | 71E-01 1.4270E-0                                                                                                    | 2                                                                                                    |     |            |  |
| 5 9.356                                                                                                    | 54E-01 1.0760E-0                                                                                                    | )2                                                                                                    |     |            |  |
| 7 9.343                                                                                                    | 35E-01 8.5962E-0                                                                                                    | )3                                                                                                    |     |            |  |
| 9 9.33                                                                                                    | 30E-01 7.7466E-0                                                                                                    | )3                                                                                                    |     |            |  |
| 24 9 29                                                                                                    | 23E-01 8.3903E-0<br>18F-01 4 9247F-0                                                                                                    | 13                                                                                                    |     |            |  |
| 40 9.283                                                                                                    | 30E-01 4.0846E-0                                                                                                    | )3                                                                                                    |     |            |  |
| 56 9.27                                                                                                    | 78E-01 4.0822E-0                                                                                                    | )3                                                                                                    |     |            |  |
| 72 9.27                                                                                                    | 78E-01 3.9895E-0                                                                                                    | 3                                                                                                    |     |            |  |
| \$ CIDENT =SAN                                                                                                    | MPLE-7                                                                                                    |                                                                                                    |     |            |  |
| Rx: 3007. To                                                                                                    | <pre>ded Sample c: 1. NSP: 1.</pre>                                                                                                    |                                                                                                    |     |            |  |
| 0 0 0 15 15                                                                                                    | 1.221 100.                                                                                                    | 0 90.                                                                                                    | 5.1 | 31.2103.20 |  |
| SEM 2.000                                                                                                    | 00E-05 1.8000E-0                                                                                                    | )4                                                                                                    |     |            |  |
| 0.125 1.000                                                                                                    | 00E+00 1.7908E-0                                                                                                    | 01                                                                                                    |     |            |  |
| 0.375 9.265                                                                                                    | 928-01 9.95618-0<br>838-01 7 51338-0                                                                                                    | 12                                                                                                    |     |            |  |
| 0.875 8.948                                                                                                    | 31E-01 6.2380E-0                                                                                                    | 02                                                                                                    |     |            |  |
| 1.125 8.873                                                                                                    | L1E-01 5.4003E-0                                                                                                    | )2                                                                                                    |     |            |  |
| 1 8.909                                                                                                    | 96E-01 5.6563E-0                                                                                                    | )2                                                                                                    |     |            |  |
| 3 8.695                                                                                                    | 54E-01 2.9750E-0                                                                                                    | )2                                                                                                    |     |            |  |
| 5 8.63                                                                                                    | 52E-UI 2.I/68E-U<br>83E-01 1 7477E-0                                                                                                    | 12                                                                                                    |     |            |  |
| 9 8.590                                                                                                    | )1E-01 1.5636E-0                                                                                                    | 02                                                                                                    |     |            |  |
| 8 8.599                                                                                                    | 92E-01 1.6082E-0                                                                                                    | )2                                                                                                    |     |            |  |
| 24 8.546                                                                                                    | 55E-01 8.0340E-0                                                                                                    | )3                                                                                                    |     |            |  |
| 40 8.534                                                                                                    | 45E-01 5.8889E-0                                                                                                    | )3                                                                                                    |     |            |  |
| 56 8.52                                                                                                    | /4E-UI 4.9459E-U<br>52F-01 4 4337F-0                                                                                                    | 13                                                                                                    |     |            |  |
|                                                                                                    |                                                                                                    |                                                                                                    |     |            |  |
| \$ CIDENT =SAN                                                                                                    | 4PLE-8                                                                                                    |                                                                                                    |     |            |  |
| \$ CIDENT =SAN<br>\$ COMMENT=Bar                                                                                                    | MPLE-8<br>nded Sample                                                                                                    |                                                                                                    |     |            |  |
| \$ CIDENT =SAN<br>\$ COMMENT=Ban<br>Rx: 3008. To                                                                                                    | APLE-8<br>aded Sample<br>(: 1. NSP: 1.                                                                                                    | 0 100                                                                                                    | E 1 | 21 2102 14 |  |
| \$ CIDENT =SAN<br>\$ COMMENT=Bar<br>Rx: 3008. Tr<br>0 0 0 15 15<br>SEM 6 000                                                                                                    | <pre>4PLE-8 1ded Sample c: 1.NSP: 1. 3.426 100. 00E-05 6 9000E-0</pre>                                                                                                    | .0 100.                                                                                                    | 5.1 | 31.2103.14 |  |
| \$ CIDENT = SAN<br>\$ COMMENT=Ban<br>Rx: 3008. Tr<br>0 0 0 15 15<br>SEM 6.000<br>0.125 1.000                                                                                                    | MPLE-8<br>nded Sample<br>x: 1. NSP: 1.<br>3.426 100.<br>00E-05 6.9000E-0<br>00E+00 3.6333E-0                                                                                                    | 0 100.<br>04                                                                                                    | 5.1 | 31.2103.14 |  |
| \$ CIDENT =SAN<br>\$ COMMENT=Bar<br>Rx: 3008. Tr<br>0 0 0 15 15<br>SEM 6.000<br>0.125 1.000<br>0.375 8.479                                                                                                    | MPLE-8<br>hded Sample<br>c: 1. NSP: 1.<br>3.426 100.<br>00E-05 6.9000E-(<br>00E+00 3.6333E-(<br>01E-01 2.0615E-(                                                                                                    | .0 100.<br>04<br>01                                                                                                    | 5.1 | 31.2103.14 |  |
| \$ CIDENT =SAN<br>\$ COMMENT=Bar<br>Rx: 3008. Tr<br>0 0 0 15 15<br>SEM 6.000<br>0.125 1.000<br>0.375 8.479<br>0.625 8.02                                                                                                    | APLE-8<br>hded Sample<br>a: 1. NSP: 1.<br>3.426 100.<br>00E-05 6.9000E-0<br>00E+00 3.6333E-0<br>01E-01 2.0615E-0<br>27E-01 1.5804E-0                                                                                                    | 0 100.<br>04<br>01<br>01                                                                                                    | 5.1 | 31.2103.14 |  |
| \$ CIDENT =SAN<br>\$ COMMENT=Bar<br>Rx: 3008. T<br>0 0 0 15 15<br>SEM 6.000<br>0.125 1.000<br>0.375 8.479<br>0.625 8.022<br>0.875 7.780                                                                                                    | APLE-8<br>Aded Sample<br>(1. NSP: 1.<br>3.426 100<br>00E-05 6.9000E-(<br>00E+00 3.6333E-(<br>01E-01 2.0615E-(<br>27E-01 1.5804E-(<br>04E-01 1.3275E-(<br>7E-01 1.5807E-(<br>04E-01 1.3275E-(<br>04E-01 1.5807E-(<br>04E-01 1.5807E-(<br>04E-             | 0 100.<br>04<br>01<br>01<br>01                                                                                                    | 5.1 | 31.2103.14 |  |
| \$ CIDENT =SAN<br>\$ COMMENT=Ban<br>Rx: 3008. Tr<br>0 0 0 15 15<br>SEM 6.000<br>0.125 1.000<br>0.375 8.479<br>0.625 8.022<br>0.875 7.788<br>1.125 7.622<br>1 7.702                                                                                               | APLE-8<br>aded Sample<br>: 1. NSP: 1.<br>3.426 100<br>00E-05 6.9000E-(<br>00E+00 3.6333E-(<br>01E-01 2.0615E-(<br>07E-01 1.5804E-(<br>04E-01 1.3275E-(<br>03E-01 1.261E-(<br>1.261E-(<br>04E-01 1.261E-(<br>04E-01 1.261E | 0 100.<br>)4<br>)1<br>)1<br>)1<br>)1<br>)1<br>)1<br>)1                                                                                                    | 5.1 | 31.2103.14 |  |
| \$ CIDENT =SAN<br>\$ COMMENT=Ban<br>Rx: 3008. Ty<br>0 0 0 15 15<br>SEM 6.000<br>0.125 1.000<br>0.375 8.479<br>0.625 8.022<br>0.875 7.780<br>1.125 7.622<br>1 7.700<br>3 7.21'                                                                                    | APLE-8         Ided Sample         :       1. NSF: 1.         3.426       100.         00E-05       6.9000E-(         00E+00       3.6333E-(         91E-01       2.0615E-(         77E-01       1.5804E-(         74E-01       1.3275E-(         73E-01       1.1582E-(         38E-01       1.2061E-(         73E-01       6.6296E-(                                                                                                    | 0 100.<br>04<br>01<br>01<br>01<br>01<br>01<br>01<br>01<br>02                                                                                                    | 5.1 | 31.2103.14 |  |
| \$ CIDENT =SAN<br>\$ COMMENT=Ban<br>Rx: 3008. T:<br>0 0 0 15 15<br>SEM 6.000<br>0.125 1.000<br>0.375 8.479<br>0.625 8.022<br>0.875 7.788<br>1.125 7.62'<br>1 7.700'<br>3 7.21'<br>5 7.07'                                                                        | APLE-8         Aded Sample         c:       1. NSP: 1.         3.426       100.         00E-05       6.9000E-(         00E+00       3.6333E-(         01E-01       2.0615E-(         02F-01       1.5804E-(         04E-01       1.375E-(         73E-01       1.1582E-(         38E-01       1.2061E-(         73E-01       6.6296E-(         73E-01       4.9765E-(                                                                                                    | 0 100.<br>04<br>01<br>01<br>01<br>01<br>01<br>01<br>02<br>02                                                                                                    | 5.1 | 31.2103.14 |  |
| \$ CIDENT =SAN<br>\$ COMMENT=Ban<br>Rx: 3008. T<br>0 0 0 15 15<br>SEM 6.000<br>0.125 1.000<br>0.375 8.479<br>0.625 8.022<br>0.875 7.780<br>1.125 7.62'<br>1 7.700<br>3 7.21'<br>5 7.07'<br>7 7.004                                                               | APLE-8         Aded Sample         c:       1. NSP: 1.         .3.426       100.         00E-05       6.9000E-(         01E-01       2.0615E-(         27E-01       1.5804E-(         32E-01       1.1582E-(         32E-01       1.2061E-(         32E-01       1.2061E-(         32E-01       4.9765E-(         32E-01       4.9765E-(                                                                                                    | 0 100.<br>0 100.<br>01<br>01<br>01<br>01<br>01<br>01<br>02<br>02<br>02<br>02<br>02<br>02<br>02<br>02<br>02<br>02                                                                                                    | 5.1 | 31.2103.14 |  |
| \$ CIDENT =SAN<br>\$ COMMENT=Ban<br>Rx: 3008. T;<br>0 0 0 15 15<br>SEM 6.000<br>0.125 1.000<br>0.375 8.47;<br>0.625 8.02;<br>0.875 7.78(<br>1.125 7.62'<br>1 7.70;<br>3 7.21'<br>5 7.07'<br>7 7.00'<br>9 6.96;<br>6 6 00'                                        | APLE-8         Aded Sample         1. NSP:1.         3.426         00E+00         3.6333E-0         91E-01         2.0615E-0         27E-01         1.5804E-0         34E-01         32E-01         1.5804E-0         32E-01         1.582E-0         32E-01         32E-01         32E-01         32E-01         32E-01         4.0809E-0         32E-01         32E-01                                                                                                    | 0 100.<br>0 100.<br>01<br>01<br>01<br>01<br>01<br>01<br>01<br>01<br>02<br>02<br>02<br>02<br>02                                                                                                    | 5.1 | 31.2103.14 |  |
| \$ CIDENT =SAN<br>\$ COMMENT=Ban<br>Rx: 3008. Tr<br>0 0 0 15 15<br>SEM 6.000<br>0.125 1.000<br>0.375 8.47?<br>0.625 8.022<br>0.875 7.782<br>1.125 7.62'<br>1 7.700<br>3 7.21'<br>5 7.07'<br>7 7.000<br>9 6.963<br>8 4.984                                        | APLE-8         Aded Sample         1.NSP:1.         3.426         00E-05         6.9000E-(         00E+00         3.6333E-(         91E-01         2.0615E-(         27E-01         1.5804E-(         3E-01         1.582E-(         3E-01         1.2061E-(         32E-01         4.6629E-(         32E-01         4.9765E-(         34E-01         3.5474E-(         37E-01         3.5474E-(         37E-01         3.5474E-(         37E-01         3.5474E-(         37E-01         3.5474E-(         37E-01         3.5474E-(         37E-01         3.5474E-(         37E-01         3.5474E-(         37E-01         3.5474E-(         37E-01         3.5474E-(                                                                                                    | 0 100.<br>0 100.<br>01<br>01<br>01<br>01<br>01<br>01<br>01<br>01<br>02<br>02<br>02<br>02<br>02<br>02                                                                                                    | 5.1 | 31.2103.14 |  |
| \$ CIDENT =SAN<br>\$ COMMENT=Ban<br>Rx: 3008. T3<br>0 0 0 15 15<br>SEM 6.000<br>0.125 1.000<br>0.375 8.479<br>0.625 8.022<br>0.875 7.788<br>1.125 7.621<br>1 7.700<br>3 7.211<br>5 7.077<br>7 7.004<br>9 6.961<br>8 6.983<br>24 6.849<br>40 6.814                | APLE-8         Ided Sample         :       1.NSP:1.         3.426       100.         00E-05       6.9000E-(         00E+00       6.3332E-(         01E-01       2.0615E-(         02E-01       1.5804E-(         04E-01       1.375E-(         73E-01       1.1582E-(         73E-01       6.6296E-(         73E-01       6.6296E-(         73E-01       3.5474E-(         73E-01       3.5474E-(         73E-01       3.7188E-(         98E-01       1.9253E-(         64E-01       1.4044E-(                                                                                                    | 0 100.<br>10 100.<br>10 101.<br>10 101.<br>10 101.<br>10 102.<br>10 202.<br>10 2 | 5.1 | 31.2103.14 |  |
| \$ CIDENT =SAN<br>\$ COMMENT=Ban<br>Rx: 3008. T3<br>0 0 0 15 15<br>SEM 6.000<br>0.125 1.000<br>0.375 8.479<br>0.625 8.022<br>0.875 7.788<br>1.125 7.62'<br>1 7.700'<br>3 7.21'<br>5 7.07'<br>7 7.000'<br>9 6.96i<br>8 6.98:<br>24 6.841<br>40 6.811<br>56 6.800' | APLE-8         Aded Sample         c:       1. NSP: 1.         3.426       100.         00E-05       6.9000E-(         00E+00       3.6332E-(         01E-01       2.0615E-(         02E-01       1.5804E-(         04E-01       1.375E-(         03E-01       1.261E-(         73E-01       6.6296E-(         73E-01       6.6296E-(         73E-01       3.5474E-(         84E-01       3.5474E-(         87E-01       3.5474E-(         87E-01       1.9253E-(         64E-01       1.4042E-(         64E-01       1.4042E-(         64E-01       1.4042E-(         64E-01       1.4042E-(                                                                                                    | 0 100.<br>0 100.<br>14<br>11<br>11<br>11<br>12<br>12<br>12<br>12<br>12<br>12<br>12                                                                                                    | 5.1 | 31.2103.14 |  |

\*\*\* end of file \*\*\*

## Sample .LL-file (Data Listing File) (first page only)

LABORATORY ROCK MEASUREMENT SUMMARY LABRED 7.02, Processed: 18 Feb 93

| Freq                 | Real             | Imaginary            | Magnitud            | e Phase                         |                 |
|----------------------|------------------|----------------------|---------------------|---------------------------------|-----------------|
| 0.125                | 1.0000           | 0.6557               | 1.1958              | 0.5804                          |                 |
| 0.375                | 0.7439           | 0.3496               | 0.8219              | 0.4393                          |                 |
| 0.625                | 0.6735           | 0.2591               | 0.7216              | 0.3672                          |                 |
| 0.875                | 0.6381           | 0.2116               | 0.6723              | 0.3202                          |                 |
| 1.125                | 0.6158           | 0.1832               | 0.6425              | 0.2891                          |                 |
| 1.000                | 0.6270           | 0.1956               | 0.6568              | 0.3024                          |                 |
| 3.000                | 0.5573           | 0.1025               | 0.5666              | 0.1820                          |                 |
| 5.000                | 0.5370           | 0.0762               | 0.5423              | 0.1410                          |                 |
| 7.000                | 0.5272           | 0.0634               | 0.5310              | 0.1196                          |                 |
| 9.000                | 0.5199           | 0.0554               | 0.5228              | 0.1062                          |                 |
| 8.000                | 0.5235           | 0.0589               | 0.5268              | 0.1120                          |                 |
| 24.000               | 0.5015           | 0.0332               | 0.5026              | 0.0662                          |                 |
| 40.000               | 0.4945           | 0.0263               | 0.4951              | 0.0531                          |                 |
| 56.000               | 0.4906           | 0.0228               | 0.4912              | 0.0465                          |                 |
| 72.000               | 0.4880           | 0.0207               | 0.4885              | 0.0423                          |                 |
| Spectral             | Types:           | A                    | A                   | A   (slope:                     | freq vs imag)   |
| Derivativ            | es :             | 1.234                | 1.322               | 1.086 (slope:                   | real vs imag)   |
| Frequency            | : 0.125          | 1                    | 8                   |                                 |                 |
| Resist<br>Conduct    | ivity=<br>ivity= | 4.8 ohm<br>207.5 mmh | -meters<br>os/meter | Length: 4.<br>Area: 31.         | 9 cm<br>2 sq cm |
| .125 Hz<br>.125-1. H | phase=<br>z PFE= | 580.4 mr<br>82.1 %   |                     | Resistor: 300<br>Current: 103.6 | 3 microamps     |

COMMENT: Massive Sample

## Sample .Xnn-file SAMROCKS.X01

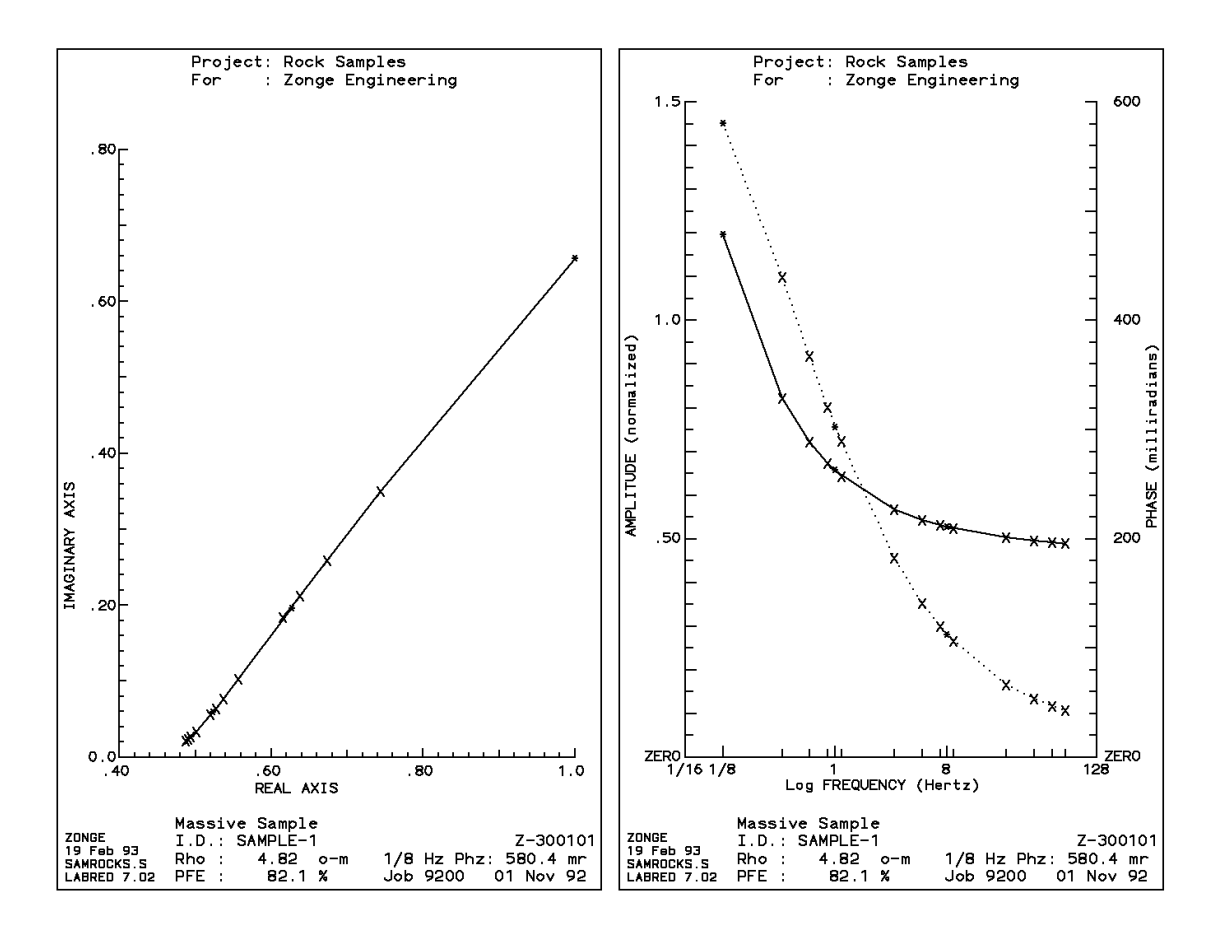

## **Appendix C ... FILE DOCUMENTATION**

#### .S-file Format (v2.0) CR / RPIP Averaged Data File

| 1:<br>2:<br>3:<br>4:<br>5:<br>6:<br>7:<br>8: | "936L50<br>Rx: 2<br>1 0 4<br>SEM<br>1.422<br>0.074<br>0.042<br>-0.002                                                                                                | DS.S", from<br>.0 Tx: 4.0<br>18 18 8<br>0.0000E+00<br>19 0.0693<br>47 0.2285<br>26 0.4133<br>26 1.4776 0<br>55 -0 206                                                                                                    | CRAVG 5.00<br>NSP: 1.0<br>32.7 588.0<br>0.0000E+00<br>171.<br>15.7<br>4.80<br>0.375<br>0.719                                                                                                    |
|----------------------------------------------|----------------------------------------------------------------------------------------------------|----------------------------------------------------------------------------------------------------|----------------------------------------------------------------------------------------------------|
| 10:                                          | 0.125<br>0.375<br>0.625<br>0.875<br>1.125<br>1.375<br>1.000<br>3.000<br>5.000<br>7.000<br>9.000<br>11.000<br>8.000<br>24.000<br>40.000<br>56.000<br>72.000<br>88.000 | 1.0000E 00<br>9.9734E-01<br>9.9471E-01<br>9.9243E-01<br>9.8993E-01<br>9.8754E-01<br>9.7520E-01<br>9.6105E-01<br>9.4681E-01<br>9.3649E-01<br>9.4165E-01<br>8.6712E-01<br>8.6712E-01<br>8.6712E-01<br>8.6799E-01<br>6.9981E-01<br>6.5208E-01 | 5.7426E-03<br>1.1810E-02<br>1.7281E-02<br>2.2393E-02<br>2.6757E-02<br>3.1019E-02<br>2.4446E-02<br>5.1194E-02<br>7.4148E-02<br>8.9063E-02<br>1.0505E-01<br>1.1720E-01<br>9.7557E-02<br>1.7926E-01<br>2.3717E-01<br>2.8224E-01<br>3.1128E-01<br>3.3569E-01 |

#### **DESCRIPTION OF SAMPLE FILE VALUES, BY LINE NUMBER:**

The .S-file is composed of a two line header, followed by blocks of data, each containing data for one pseudosection data point. Each block begins with a line indicating the specific point, several lines of parameters, followed by an array of data that includes frequency, real components, and imaginary components for a number of points that describe a curve. The data in this file are always raw, averaged, decalibrated field data normalized to the low frequency real component.

1. File header line generated by the averaging program.

NOTE: Header line 1 occurs only at the beginning of the file.

2. Rx and Tx indicate the receiver and transmitter dipoles that were used for this block. Dipoles extend between two adjacent stations with the lowest numbered station entered for each dipole.

The 2 in this file indicates that the receiver dipole was positioned between stations 2 and 3. The 4 in this file indicates that the transmitter dipole was positioned between stations 4 and 5.

-3 would indicate that the dipole was positioned between stations -3 and -2.

N-SP = N-Spacing = the number of A-Spacings between transmitter and receiver dipoles.

- 3. 1 Comm wire flag (0 = white wire #2, 1 = black wire (W21C)
  - 0 Times to pass the data curve through a harmonic filter
  - 4 Levels of coupling coefficients
  - 18 Harmonics to use when decoupling
  - 18 Harmonics in data block array
  - 82.7 Apparent Resistivity, RHO (ohmmeters)
  - 588.0 A-Spacing (meters).

(Values included for LAB rock measurements are noted below)

#### **RHO:** dipole-dipole resistivity in ohmmeters =

MAG C ASPACING ----- \* ----- \* pi \* NSP \* [NSP + 1] \* [NSP + 2] 4/pi FPGAIN CRT

MAG = raw Fourier magnitude, in volts

- 4/pi corrects MAG from the Fourier magnitude to the Square-Wave magnitude
- C = Communications-wire attenuation

This corrects for the voltage drop that occurs in the wire between the field preamp and the GDP FPGAIN = field preamp gain ASPACING = the A-Spacing, in meters CRT = Current, in amps

NSP = N-Spacing

Comm-wire attenuation factors at 0.125 Hz (W21C wire) The GDP is not concerned with these factors.

| #Reels | Attenuation | #Reels | Attenuation |
|--------|-------------|--------|-------------|
| 0      | 1.0000      | 5      | 1.2585      |
| 1      | 1.0505      | 6      | 1.3116      |
| 2      | 1.1025      | 7      | 1.3635      |
| 3      | 1.1542      | 8      | 1.4160      |
| 4      | 1.2070      |        |             |

NOTE: RHO has been corrected to DC for decoupled data.

#### RHO: laboratory rock measurements in ohmmeters =

MAG 1 AREA 1 m ----- \* --- \* ----- \* -----4/pi CRT LENGTH 100 cm

MAG = raw Fourier magnitude, in volts 4/pi corrects MAG from the Fourier magnitude to the Square-Wave magnitude CRT = Current, in microAmps LENGTH = Length of rock sample, in cm AREA = Area of rock sample, in cm\*cm

NOTE: for laboratory rock measurements, RESISTOR, LENGTH, AREA, and CRT are included on this data line, following the A-Spacing.

- 4. Minimum and maximum SEM values, respectively. SEM: Standard Error of the Mean for Channel 1 (receiver dipole), at the fundamental frequency, in radians (for frequencies of 1.0 Hz and below only)
- 5,6,7,8. Coupling coefficients, levels 1, 2, 3, 4, respectively. The number of levels varies according to the third value on line 4, as determined during manual decoupling. If the third number on line 4 is zero, the station has not been manually decoupled.
- 9. Hilbert response parameters: phase, slope 1, and slope 2.
- 10. The following lines are harmonic data with the 1st, 2nd and 3rd columns listing frequency, real and imaginary components, respectively. The number of lines varies according to the fourth value on line 4.